้วิธีการแก้ไขกรณีกดปุ่มสแกนหน้าเครื่อง แล้วไม่ต้องการให้ปรากฏหน้าต่าง Epson Scan ที่เครื่องคอมพิวเตอร์

รองรับ : สำหรับรุ่นที่รองรับการใช้งาน Epson Scan

วิธีการแก้ไขกรณีกดปุ่มสแกนหน้าเครื่อง แล้วไม่ต้องการให้ปรากฏหน้าต่าง Epson Scan ที่เครื่องคอมพิวเตอร์

 เมื่อทำการสแกนเอกสารผ่านหน้าเครื่องพิมพ์ ที่เครื่องจะไม่สแกนทันที แต่จะปรากฏหน้าต่าง EPSON Scan ขึ้นมา แล้วต้องกด Scan อีกครั้ง ดังรูป

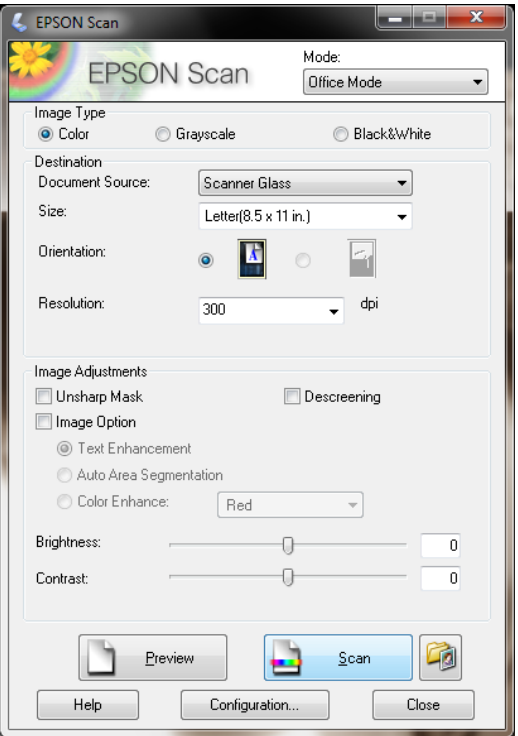

2. ให้ทำการเช็คค่าที่โปรแกรม Event Manager จะเห็นว่าเมนูที่กดสแกนหน้าเครื่องพิมพ์ จะถูกตั้งค่า เป็น Scan and Save – Scan Using EPSON Scan

| Epson Event Ma  | anager 🦻 🔤 🖉                                                                               |
|-----------------|--------------------------------------------------------------------------------------------|
| Button Settings | Folder Settings                                                                            |
|                 |                                                                                            |
|                 | Scalifier EPSUN L400 Series                                                                |
| Select the act  | tion to be launched when the button is pressed.                                            |
| *⊒              | Scan to Computer (JPEG) 📑 Scan and Save - Scan using EPSON Scan. 👻                         |
| ED.             | Scan to Computer (PDF) 🕎 Scan to PDF - Letter/Color/300 dpi/PDF/Save to "Pictures"/Ope 🔻   |
|                 | Scan to Computer (Email) 🛱 Scan to Email - Letter/Color/150 dpi/JPEG/Save to "EpsonEven. 🝷 |
|                 |                                                                                            |
|                 |                                                                                            |
|                 |                                                                                            |
|                 |                                                                                            |
|                 |                                                                                            |
|                 |                                                                                            |
|                 |                                                                                            |
|                 |                                                                                            |
| Make .          | Job Settings Job Management                                                                |
| Network         | Scan Settings Close                                                                        |

 ให้ทำการเปลี่ยนค่าเป็นหัวข้ออื่นแทน Scan and Save – Scan using EPSON Scan จากนั้น กด Enter ที่เครื่องคอมพิวเตอร์เพื่อตั้งค่า

| Epson Event Mar   | nager 2                                                                                                    |  |
|-------------------|----------------------------------------------------------------------------------------------------|--|
| Button Settings   | Folder Settings                                                                                                    |  |
|                   | Scanner EPSON L455 Series 🗸                                                                                                    |  |
| Select the action | on to be launched when the button is pressed.                                                                                                    |  |
| *⊒                | Scan to Computer (JPEG) 🔀 Scan and Save - Scan using EPSON Scan. 🗸                                                                                                    |  |
| 同<br>PDF          | Scan and Save - Scan using EPSON Scan.<br>Scan to Computer (PDF) 앱 Scan to PC - Letter/Color/300 dpi/JPEG/Save to "Pictures"/Open Folder<br>앱 Scan to PDF - Letter/Color/300 dpi/PDF/Save to "Pictures"/Open Folder |  |
|                   | Scan to Computer (Email)                                                                                                    |  |
| Make Jo           | ob Settings Job Management                                                                                                    |  |
| Network S         | Scan Settings                                                                                                    |  |

4. จากนั้นสามารถกดสแกนจากหน้าเครื่อง แล้วเครื่องจะสแกนทันที ไม่ปรากฏหน้าต่าง EPSON Scan